Your practice now has the patient's basic demographic information before the patient comes in for his/her first visit.

## **Initial Login**

When a Web-enabled patient logs in to the Portal for the first time, the patient is asked to authenticate his/her identity before proceeding. After the patient clicks the SignIn button, the portal displays the User Validation window.

The patient enters either his/her birth date or phone number, then clicks the Submit button:

| is an added security measure, please  | answer any <b>one</b> of the questions below to    |
|---------------------------------------|----------------------------------------------------|
| uthenticate yourself. By submitting t | his information you are confirming that you are th |
| itended recipient of the access crede | antials and have not obtained the information in e |
| or Number                             | Ext                                                |

The Reset Password window displays. Here, the patient enters a new password and a security question to ensure privacy and confidentiality. The example illustrates that the new password and its confirmation must be identical; and, the patient may select a security question or create his/her own:

| Reset Password                                                         | Portal indicates Password strength                                                                                                    |
|------------------------------------------------------------------------|----------------------------------------------------------------------------------------------------|
| Congratulations, you<br>Please select your ney<br>Refer Password Guide | u have authenticated yourself.                                                                                                    |
| Refer Password Guider                                                  | Customize your security question.                                                                                                    |
| User Name                                                              | Security Question                                                                                                    |
| BobHaand1972                                                           |                                                                                                    |
| New Password                                                           | What is your library card number<br>What is your license number<br>What was your first phone number<br>What was your favorite teacher's name |
| Strong password                                                        | What is your father's middle name                                                                                                    |
| Confirm New Password                                                   | What was your mother's maiden name                                                                                                    |
|                                                                        | Create my own question                                                                                                    |
| 10 St.                                                                 |                                                                                                    |

## **Password Guidelines**

For information about creating a strong password, the patient clicks the Password Guidelines link.

The Portal displays a dialog presenting guidelines for a strong password:

| Guidelines for creating secure passwords                                                                                               |                              |
|----------------------------------------------------------------------------------------------------|------------------------------|
| The first step in protecting your online privacy is creating a strong<br>help you choose a secure password, we have added password str | password. To<br>rength meter |
| that lets you know visually how safe your password is as soon as                                                                       | you create it.               |
| Tips for creating a secure password:                                                                                                   |                              |
| Do not use words that can be found in the dictionary.                                                                                  |                              |
| Mix capital and lowercase letters.                                                                                                    |                              |
| Include symbols like @ , _ , # , * and/or numbers.                                                                                     |                              |
| Don't use a password that contains personal information (name, b                                                                       | inth date, etc.)             |
| Don't use keyboard patterns (qwerty) or sequential numbers (1234                                                                       | i).                          |
| Don't make your password all numbers, uppercase letters of lowe                                                                        | rcase letters.               |
| Tins for keening your nassword secure:                                                                                                 |                              |
| Never tell your password to anyone                                                                                                    |                              |
| Never write your password down.                                                                                                    |                              |
| Never send your password by email.                                                                                                    |                              |
| Periodically change your password.                                                                                                    |                              |
|                                                                                                    |                              |
|                                                                                                    |                              |
|                                                                                                    | Close                        |
|                                                                                                    | 01030                        |

After entering and confirming a new password and selecting and answering a security question, the patient clicks the Submit button:

**Reset Password** 

|                                         | Customize your security question. |  |
|-----------------------------------------|-----------------------------------|--|
| Jser Name                               | Security Question                 |  |
| BobHaand1972                            | What is your father's middle name |  |
| New Password                            | Answer                            |  |
| *****                                   | ••••••                            |  |
| Strong password<br>Confirm New Password |                                   |  |
| *****                                   |                                   |  |

The next window displays two tabs, one opens the eClinicalWorks<sup>®</sup> consent form; the other, the practice's consent form. The eClinicalWorks consent form opens first by default. The patient should use the scroll bar to read the entire consent form, then click the Next button:

| Patient Acknowledgement and Agreement<br>acknowledge that I have read and fully unde<br>understand the risks associated with online co<br>physician and me, and consent to the conditio<br>agree to follow the instructions set forth herei<br>instructions that my physician may impose to<br>philine communications. I have had a chance to<br>and to receive answers. I have been proactiv<br>to this consent agreement. All of my question | rstand this consent form. I<br>ommunications between my<br>ins outlined herein. In addition, I<br>n, as well as any other<br>communicate with patients via<br>to ask any questions that I had<br>e about asking questions related<br>is have been answered and I |
|----------------------------------------------------------------------------------------------------|----------------------------------------------------------------------------------------------------|
| Scroll down to read to the en                                                                                                    | d Next Ca                                                                                                    |

The Practice Consent Form tab opens, displaying your practice's consent form.

The patient scrolls down to read the entire document, then selects the check box to indicate that "I have read the consent form and the above information." The patient then clicks the Agree button to accept the terms:

| Patient Portal account. ***<br>We will send your User Name and Password to your home email account. When<br>you receive your patient portal email, please log on and change your password<br>under the ?My Account section.?                             | Signature of Patient (or Legal Rep.)                                                                                               | Date .                                                         |
|----------------------------------------------------------------------------------------------------|----------------------------------------------------------------------------------------------------|----------------------------------------------------------------|
| We will send your User Name and Password to your home email account. When<br>you receive your patient portal email, please log on and change your password<br>under the ?My Account section.?<br>I have read the consent form and the above information. | Patient Portal account. ***                                                                                                    | tice and we will set up your                                   |
| I have read the consent form and the above information.                                                                                                    | We will send your User Name and Password to<br>you receive your patient portal email, please lo<br>under the ?My Account section.? | your home email account. When<br>g on and change your password |
|                                                                                                    | I have read the consent form and the                                                                                               | above information.                                             |
|                                                                                                    | I have read the consent form and the a                                                                                             | above information.                                             |

The Portal then displays an acknowledgement for the patient. The patient clicks OK, and the practice's Portal Home Page displays.

This acknowledgement of the consent forms occurs only once, on a patient's initial login to the Portal.

## **Forgot Password**

When a Web-enabled patient forgets his/her login password, that password can be recovered using either the patient's e-mail address and security question or the patient's date of birth and phone number.

## Web-enabled patients take the following steps to recover their password:

1. Click Forgot Password? on the login window:

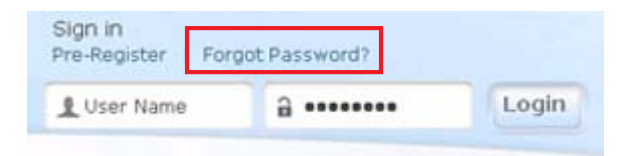

The first Password Recovery Help window displays.

2. The patient enters the username and clicks the Submit button: